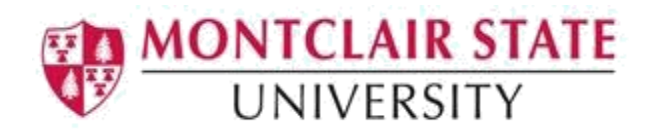

# **Banner 9: Course/Schedule Information**

#### **About the Forms**

**SSIRESV** – This is the Reserved Seats Inquiry Form used to query and review reserved seat rules for a term and CRN.

**SSASECQ** – This is the Schedule Section Query Form which is used to display all sections currently in the system.

### **Viewing Reserved Seats for Courses**

1. Navigate to the Reserved Seats Inquiry (**SSIRESV**) Form from the landing page

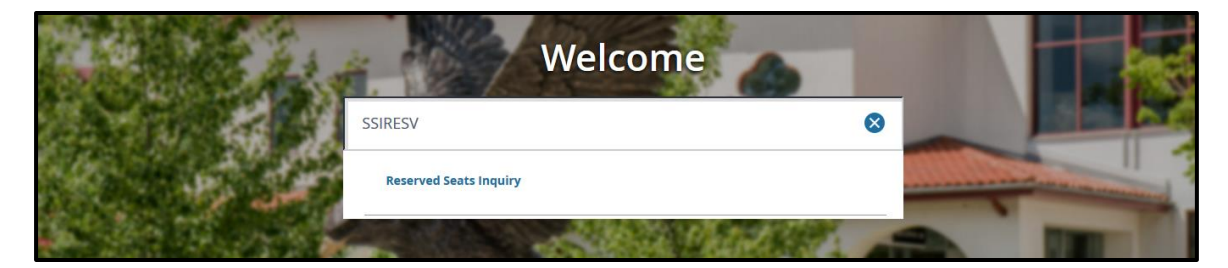

- 2. Enter the Term and CRN
- 3. Click Go

| ×     | Reserved Seats Inquiry SSIRESV 9.3 (TEST)      |              | ADD | RETRIEVE | RELATED | 🇱 tools |
|-------|------------------------------------------------|--------------|-----|----------|---------|---------|
|       | Term:                                          | CRN: Course: |     |          |         | Go      |
| Get S | arted: Fill out the fields above and press Go. |              |     |          |         |         |

4. If you do not know the CRN, click **search** for the **CRN** field

| ×   | Reserved Seats Inquiry SSIRESV 9.3 (TEST)        |              | ADD | P | RETRIEVE | 룗 RE | ELATED | *  | TOOLS |
|-----|--------------------------------------------------|--------------|-----|---|----------|------|--------|----|-------|
|     | Term: I                                          | CRN: Course: |     |   |          |      |        | Go |       |
| Get | Started: Fill out the fields above and press Go. |              |     |   |          |      |        |    |       |

5. Select the field you wish to search

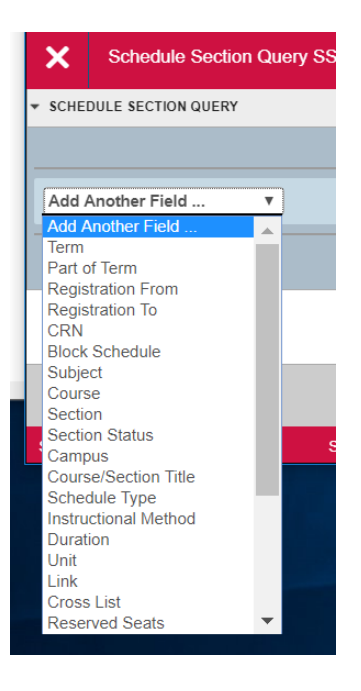

- 6. Enter the criteria
- 7. Click GO

Scroll down to review the **Reserved Seat Rules** section to see the reserved and waitlist totals for the term and CRN.

| X Rese          | Reserved Seats Inquiry SSIRESV 9.3 (TEST)                                                                                                    |                 |                    |      |                 |              |         |              |        |            |  |  |  |
|-----------------|----------------------------------------------------------------------------------------------------|-----------------|--------------------|------|-----------------|--------------|---------|--------------|--------|------------|--|--|--|
| Term: 201640    | CRN: 40504 Subject: BIOL Course                                                                                                    | e: 100          |                    |      |                 |              |         |              | Start  | Over       |  |  |  |
| <               |                                                                                                    |                 | • •                |      |                 |              |         |              |        | •          |  |  |  |
| 🛛 🛋 1 of 1      | Image: Market of a f 1 ≥ Market of a f 1 ≥ Market of a f 1 ≥ Market of a f 1 ≤ Market of a f 1 ≤ |                 |                    |      |                 |              |         |              |        |            |  |  |  |
| Overflow        | Reserved Maximum *                                                                                                    | Reserved Actual | Waitlist Maximum * | V    | Vaitlist Actual | Waitlist Rei | maining |              |        |            |  |  |  |
|                 |                                                                                                    | 23              | 13                 |      | 10              | 0            |         | 0            |        | 0          |  |  |  |
| ✓               |                                                                                                    | 1               | 11                 | -    | 10              | 0            |         | 0            |        | 0          |  |  |  |
| K ◀ 1 of        | 1 🕨 📔 🚺 🔽 Per Page                                                                                                    |                 |                    |      |                 |              |         |              | Reco   | ord 1 of 2 |  |  |  |
| * RESERVED SEAT | T RULES TOTALS                                                                                                    |                 |                    |      |                 |              | 🖶 ins   | ert 🔲 Delete | 🗖 Сору | 🗣 Filter   |  |  |  |
|                 | м                                                                                                    | laximum         |                    |      | Actual          |              | Re      | maining      |        |            |  |  |  |
| Total Res       | served: 24                                                                                                    |                 |                    | 24 0 |                 |              |         |              |        |            |  |  |  |
| Total W         | aitlist: 0                                                                                                    |                 |                    | 0    |                 |              | 0       |              |        |            |  |  |  |
|                 | Activity Date 09/13/2016 08:20:54 PM Activity User NICOSIAM SAVE                                                                                                    |                 |                    |      |                 |              |         |              |        |            |  |  |  |

### **Viewing a Course Schedule**

1. Navigate to the Schedule Section Query (**SSASECQ**) Form from the landing page

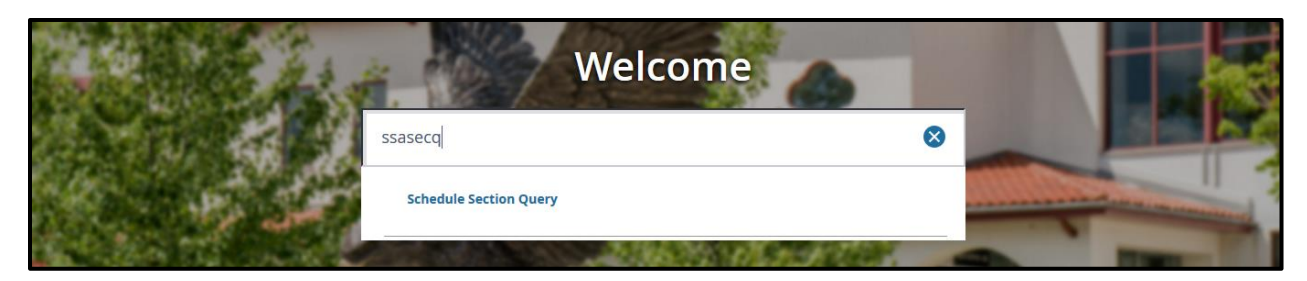

The SSASECQ form will open.

| ×       | Schedule Section Query SSASECQ 9.3 (TEST) | 🔒 AI | DD | RETRIEVE | RELATED        | 🌞 TOOLS      | 6 1         |
|---------|-------------------------------------------|------|----|----------|----------------|--------------|-------------|
| ▼ SCHED | ULE SECTION QUERY                         |      |    |          | 🖶 Insert 🗖 Del | ete 🏾 📲 Copy | 🕄 Filter    |
|         |                                           |      |    |          |                |              | 0           |
| Add A   | Another Field 💌                           |      |    |          |                |              |             |
|         |                                           |      |    |          |                | Clear All    | ) <b>Go</b> |

The SSASECQ form is a query only form. You can query based on term, CRN, subject, course or section. In addition to providing you with the course sections that are being offered, it also provides enrollment numbers for each course. Below is step by step instructions on how to perform various searches using this form.

## To search for a specific subject:

1. Click on the Add Another Field drop down arrow and select Subject

| X Schedule Section Query SSASECQ 9.3 (TEST) | 🖹 RETRIEVE 👫 RELATED 🔆 TOOLS 1      |
|---------------------------------------------|-------------------------------------|
| ▼ SCHEDULE SECTION QUERY                    | Enter a query; press F8 to execute. |
| Subject  Contains                           | ٥                                   |
| Add Another Field                           |                                     |
|                                             | Clear All Go                        |

2. Type in the subject prefix, for example ACCT for Accounting

| ×      | Schedule Section Query SSA | SECQ 9.3 (TES | 5T)  |   |  | 🔒 ADD | Paretr | IE     | ATED      | 🔆 TOOL      | S 1      |
|--------|----------------------------|---------------|------|---|--|-------|--------|--------|-----------|-------------|----------|
| * SCHE | DULE SECTION QUERY         |               |      |   |  |       |        | 🖶 Inse | rt 🖪 Dele | te 🏼 📲 Copy | 👻 Filter |
|        |                            |               |      |   |  |       |        |        |           |             | 0        |
| Subj   | ect Con                    | tains         | ACCT | ] |  |       |        |        |           |             | 0        |
| Add    | Another Field              |               |      |   |  |       |        |        |           |             |          |
|        |                            |               |      |   |  |       |        |        |           | Clear All   | Go       |

3. Click Go

All courses designated 'ACCT' will be displayed.

| ×       | Schedule Section Q | uery SSASECQ 9.3 (TE | EST)            |       |                |         |        | <b>F</b> |                |               | RELATED 🌞 TOOLS      |
|---------|--------------------|----------------------|-----------------|-------|----------------|---------|--------|----------|----------------|---------------|----------------------|
| ▼ SCHED | ULE SECTION QUERY  |                      |                 |       |                |         |        |          | G              | Insert 🗖 Dele | te 📲 Copy 🎅 Filter   |
|         |                    |                      |                 |       |                |         |        |          |                |               | Filter Again 😣       |
| Term    | Part of Term       | n Registration From  | Registration To | CRN   | Block Schedule | Subject | Course | Section  | Section Status | Campus        | Course/Section Title |
| 201640  | 1                  |                      |                 | 40003 |                | ACCT    | 201    | 01       | A              | M             | Fundamentals of Fi   |
| 201640  | 1                  |                      |                 | 40005 |                | ACCT    | 201    | 02       | A              | М             | Fundamentals of Fi   |
| 201640  | 1                  |                      |                 | 47353 |                | ACCT    | 201    | 03       | A              | M             | Fundamentals of Fi   |
| 201640  | 1                  |                      |                 | 40006 |                | ACCT    | 202    | 01       | A              | М             | FundamentIs of Ma    |
| 201640  | 1                  |                      |                 | 40007 |                | ACCT    | 202    | 02       | A              | М             | FundamentIs of Ma    |
| 201640  | 1                  |                      |                 | 40008 |                | ACCT    | 204    | 01       | A              | М             | Fundamentals of Ac   |
| 201640  | 1                  |                      |                 | 46797 |                | ACCT    | 204    | 02       | A              | М             | Fundamentals of Ac   |
| 201640  | 1                  |                      |                 | 40010 |                | ACCT    | 204    | 03       | A              | М             | Fundamentals of Ac   |
| 201640  | 1                  |                      |                 | 40011 |                | ACCT    | 204    | 04       | A              | М             | Fundamentals of Ac   |
| 201640  | 1                  |                      |                 | 40012 |                | ACCT    | 204    | 05       | A              | М             | Fundamentals of Ac   |
| <<br>   | 1 of 36 🕨 🗎        | 10 - Per Page        | ŀ               | •     | III            |         |        |          |                |               | Record 1 of 353      |
|         | <b>_</b>           |                      |                 |       |                |         |        |          |                |               | SAVE                 |
| EDIT    | Record: 1/353      | SSBSECT.SSE          | ISECT_TERM_CODI | E (1) |                |         |        |          |                |               | ellucian             |

Use the scrollbar to the right side of the form to view all the sections.

To perform another subject search, click on corner and repeat steps 1-3.

| Filter Again |    |    |
|--------------|----|----|
| T INCE Again | in | th |

n the upper right hand

## To search for a specific course:

- 1. Click on the Add Another Field drop down menu and select Subject
- 2. Enter the subject prefix, such as ACCT for Accounting
- 3. Click on the **Add Another Field** drop down menu to add another field and select **Course** from the list
- 4. Enter the course number, for example 201

| Schedule Section Query SSASECQ 9.3 (TEST) | 🔒 add 🖹 retrieve 嚞 related 🔆 tools |
|-------------------------------------------|------------------------------------|
| * SCHEDULE SECTION QUERY                  | 📑 Insert 📑 Delete 📲 Copy 🔍 Filter  |
|                                           | ٥                                  |
| Subject Contains ACCT                     | ٥                                  |
| Course Contains 201                       | •                                  |
| Add Another Field                         |                                    |
|                                           | Clear All Go                       |

5. Click Go

The courses designated ACCT 201 will be listed.

| ×                         | Schedule Section                             | Query SSASECQ 9.3 (TE | EST)            |       |                |         |        | ÷       |                |              | RELATED 🌞 TOOLS       |  |
|---------------------------|----------------------------------------------|-----------------------|-----------------|-------|----------------|---------|--------|---------|----------------|--------------|-----------------------|--|
| <ul> <li>SCHED</li> </ul> | ULE SECTION QUERY                            |                       |                 |       |                |         |        |         | 0              | Insert 🗖 Del | ete 🧧 Copy 🍷 Filter 📤 |  |
|                           |                                              |                       |                 |       |                |         |        |         |                |              | Filter Again 🛛        |  |
| Term                      | Part of Ter                                  | rm Registration From  | Registration To | CRN   | Block Schedule | Subject | Course | Section | Section Status | Campus       | Course/Section Title  |  |
| 201640                    | 1                                            |                       |                 | 40003 |                | ACCT    | 201    | 01      | A              | М            | Fundamentals of Fi    |  |
| 201640                    | 1                                            |                       |                 | 40005 |                | ACCT    | 201    | 02      | A              | М            | Fundamentals of Fi    |  |
| 201640                    | 1                                            |                       |                 | 47353 |                | ACCT    | 201    | 03      | A              | М            | Fundamentals of Fi    |  |
| 201720                    | 1                                            |                       |                 | 20002 |                | ACCT    | 201    | 01      | A              | M            | Fundamentals of Fi    |  |
| 201720                    | 1                                            |                       |                 | 20003 |                | ACCT    | 201    | 02      | A              | M            | Fundamentals of Fi    |  |
| 201720                    | 1                                            |                       |                 | 20004 |                | ACCT    | 201    | 03      | A              | M            | Fundamentals of Fi    |  |
| 201730                    | SD6                                          |                       |                 | 30003 |                | ACCT    | 201    | 21      | A              | М            | Fundamentals of Fi    |  |
| 201740                    | 1                                            |                       |                 | 40003 |                | ACCT    | 201    | 01      | A              | M            | Fundamentals of Fi    |  |
| 201740                    | 1                                            |                       |                 | 40005 |                | ACCT    | 201    | 02      | С              | M            | Fundamentals of Fi    |  |
| 201740                    | 1                                            |                       |                 | 47353 |                | ACCT    | 201    | 03      | A              | M            | Fundamentals of Fi    |  |
| •                         |                                              |                       | Þ               | •     | m              |         |        |         |                |              | ÷                     |  |
| K ⊲                       | ( ◀ 1) of 2 ► N 10 ▼ Per Page Record 1 of 15 |                       |                 |       |                |         |        |         |                |              |                       |  |
|                           | <b>_</b>                                     |                       |                 |       |                |         |        |         |                |              | SAVE                  |  |
| EDIT                      | Record: 1/15                                 | SSBSECT.SSE           | SECT_TERM_CODE  |       |                |         |        |         |                |              | ellucian              |  |

Use the scrollbar to the right side of the form to view all sections.

To perform another course search, click on Filter Again in the upper right hand corner and repeat steps 1-5.

### To search for a specific course section:

- 1. Click on the Add Another Field drop down menu and select Subject
- 2. Enter the subject prefix, such as ACCT for Accounting
- 3. Click on the **Add Another Field** drop down menu to add another field and select **Course** from the list
- 4. Enter the course number, for example 201
- 5. Click on the Add Another Field drop down and select Section
- 6. Enter the section number, for example 01
- 7. Click Go

The course sections will be displayed.

| ×        | Schedu     | le Section Query | / SSASECQ 9.3 (TE            | ST)             |       |                |         |        | ÷       | ADD 🖹 RETR     | IEVE 🛔 F       | RELATED 🌞 TOOLS      |
|----------|------------|------------------|------------------------------|-----------------|-------|----------------|---------|--------|---------|----------------|----------------|----------------------|
| ▼ SCHEDU | ILE SECTIO | N QUERY          |                              |                 |       |                |         |        |         | 0              | Insert 🗖 Delet | e 📲 Copy 🎅 Filter 🕇  |
|          |            |                  |                              |                 |       |                |         |        |         |                |                | Filter Again 😣       |
| Term     |            | Part of Term     | Registration From            | Registration To | CRN   | Block Schedule | Subject | Course | Section | Section Status | Campus         | Course/Section Title |
| 201640   |            | 1                |                              |                 | 40003 |                | ACCT    | 201    | 01      | A              | М              | Fundamentals of Fi   |
| 201720   |            | 1                |                              |                 | 20002 |                | ACCT    | 201    | 01      | A              | М              | Fundamentals of Fi   |
| 201740   |            | 1                |                              |                 | 40003 |                | ACCT    | 201    | 01      | A              | М              | Fundamentals of Fi   |
| 201820   |            | 1                |                              |                 | 20001 |                | ACCT    | 201    | 01      | A              | М              | Fundamentals of Fi   |
| 201840   |            | 1                |                              |                 | 40001 |                | ACCT    | 201    | 01      | A              | М              | Fundamentals of Fi   |
| *        |            |                  |                              | Þ               | •     |                |         |        |         |                |                |                      |
| €   ◄    | 1 of 1     | ► ► 10           | <ul> <li>Per Page</li> </ul> |                 |       |                |         |        |         |                |                | Record 1 of 5        |
|          |            |                  | Maxim                        | um              |       |                | Actual  |        |         |                | Remaining      |                      |
|          | Enrollm    | ient             |                              | 35              |       |                |         | 16     |         |                |                | 19                   |
|          | Waitlist 0 |                  |                              |                 |       |                | 0       |        |         |                | 0              |                      |
|          | SAVE       |                  |                              |                 |       |                |         |        |         |                |                |                      |

Use the scrollbar to the right side of the form to view all sections.

To perform another section search, click on Filter Again in the upper right hand corner and repeat steps 1-7.

## To perform a CRN search:

- 1. Click on the Add Another Field drop down menu and select CRN
- 2. Enter the CRN, for example 40095
- 3. Click Go

| ×       | Schedule Section Query SSASECQ 9.3 (TEST) | <b>-</b> | ADD | P F | RETRIEVE | A R      | ELATED | 🗱 тос      | DLS   | 1      |
|---------|-------------------------------------------|----------|-----|-----|----------|----------|--------|------------|-------|--------|
| ▼ SCHED | ILE SECTION QUERY                         |          |     |     |          | 🖶 Insert | 🗖 Dele | te 🏼 📲 Cop | y 🎗 F | Filter |
|         |                                           |          |     |     |          |          |        |            |       | 0      |
| CRN     | Contains     40095                        |          |     |     |          |          |        |            |       | •      |
| Add /   | nother Field                              |          |     |     |          |          |        |            |       |        |
|         |                                           |          |     |     |          |          |        | Clear A    |       | Go     |

All courses with the CRN 40095 will be listed.

| ×                                                                                      | Schedu     | le Section Query | SSASECQ 9.3 (TE   | ST)             |       |                |         |        | ÷       | ADD 🖹 RETR     |                 | ELATED 🌞 1        | TOOLS       |
|----------------------------------------------------------------------------------------|------------|------------------|-------------------|-----------------|-------|----------------|---------|--------|---------|----------------|-----------------|-------------------|-------------|
| - SCHEDU                                                                               | JLE SECTIO | N QUERY          |                   |                 |       |                |         |        |         |                | 🖶 Insert 🛛 🗖 De | lete 📲 Copy 🕤     | 🕻 Filter    |
| Filter Again 🕹                                                                         |            |                  |                   |                 |       |                |         |        |         |                |                 |                   |             |
| Term                                                                                   |            | Part of Term     | Registration From | Registration To | CRN   | Block Schedule | Subject | Course | Section | Section Status | Campus          | Course/Section    | Title S     |
| 201640                                                                                 |            | 1                |                   |                 | 40095 | Υ              | ANTH    | 100    | 02      | A              | Μ               | Cultural Anthropo | ology L     |
| 201740                                                                                 |            | 1                |                   |                 | 40095 | Y              | ANTH    | 100    | 02      | A              | М               | Cultural Anthropo | ology L     |
| 201840                                                                                 |            | 1                |                   |                 | 40095 |                | APLN    | 520    | 01      | A              | М               | Curr Theories 2nd | d L   L     |
| Image: Contract of the per Page         Image: Contract of the per Page         Record |            |                  |                   |                 |       |                |         |        |         |                |                 | Record            | ⊦<br>1 of 3 |
|                                                                                        | М          |                  |                   | imum            |       | Actual         |         |        |         |                | Remaining       |                   |             |
| Enrollmer                                                                              |            | ent              | 35                |                 |       | 33             |         |        |         |                |                 | 2                 |             |
| Waitli                                                                                 |            | list             | 0                 |                 |       | 0              |         |        |         | 0              |                 |                   |             |
|                                                                                        |            |                  |                   |                 |       |                |         |        |         |                |                 |                   |             |
|                                                                                        | <b>_</b>   |                  |                   |                 |       |                |         |        |         |                |                 |                   | SAVE        |
|                                                                                        |            |                  |                   |                 |       |                |         |        |         |                |                 |                   |             |

To perform another CRN search, click on

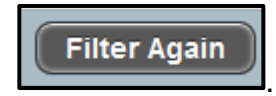